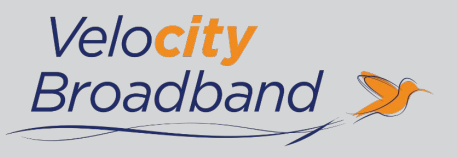

# Table of Contents

| Ananymous Call Rejection2    |
|------------------------------|
| Anywhere                     |
| Call Block                   |
| Call Forwarding4             |
| Call Logs                    |
| Call Return                  |
| Call Transfer                |
| Call Waiting                 |
| Caller ID                    |
| Do Not Disturb8              |
| Find Me                      |
| Last Number Redial9          |
| Privacy                      |
| Speed Dial                   |
| Three-way Calling10          |
| Voicemail                    |
| Voicemail To Email12         |
| Voicemail Greetings          |
| Voicemail Distribution Lists |
| Voicemail Pin Reset          |

# **ANONYMOUS CALL REJECTION**

Reject incoming calls that have blocked their directory or identification information. Anonymous callers will hear an intercept message when they call.

# INTERNET INSTRUCTIONS

- 1. Login to online account
- 2. Click Settings
- 3. Click the View / Edit option following Anonymous Call Rejection
- 4. Click On to Enable / Click Off to Disable
- 5. Click Save

### **TELEPHONE INSTRUCTIONS**

- 1. Dial \*77 to Enable / Dial \*87 to Disable
- 2. Listen for a confirmation message

# ANYWHERE

Make business calls from any phone, anytime, anywhere. Move calls from one device to another without hanging up, and accesses business features regardless of the device being used.

# INTERNET INSTRUCTIONS

- 1. Login to online account
- 2. Click Settings
- 3. Click the View / Edit option following Anywhere
- 4. Click Add
- 5. Enter 10-Digit Phone Number and Description
- 6. (OPTIONAL) Check to Enable / Uncheck to Disable:

Alert all locations for Click-to-Dial Calls

Outbound Alternate Phone Number

**Diversion Inhibitor** 

Require Answer Confirmation

Call Control Services

7. Click Save

- (OPTIONAL) Click Add from Selective Criteria tab Select · Setup Options · Time Schedule · Holiday Schedule and · Call Policies
- 9. Click Save

NOTE: View Available Portal link displays a list of Anywhere Feature Control phone numbers. Enables users to make outbound calls, while assuming the identity of their deskphone, as well as swap calls between Anywhere devices from an Off-net number (mobile, landline, or other VoIP line)

### **TELEPHONE INSTRUCTIONS**

- 1. Dial appropriate Anywhere Feature Control phone number (skip step if using deskphone)
- 2. Dial \*12 to Enable / Dial \*13 to Disable

To swap active calls from one Anywhere-enabled device to a desk phone:

- 1. Dial appropriate 10-Digit Anywhere Feature Control phone number (skip step if using deskphone)
- 2. Dial \*11

# CALL BLOCK

Reject calls that meet user-defined criteria and prevent unwanted calls. Callers on Call Block list will receive an unavailable message.

### INTERNET INSTRUCTIONS

- 1. Login to online account
- 2. Click Settings
- 3. Click the View / Edit option following Call Block
- 4. Click Add
- 5. Enter Description
- 6. Select Reject Call / Do Not Reject Call
- 7. (OPTIONAL) Select · Time Schedule and · Holiday Schedule
- Select preferences to trigger Call Block (OPTIONAL) Enter up to twelve 10-Digit Phone Numbers (for each entry) to be blocked
- 9. Click Save

# **CALL FORWARDING**

Forward incoming calls to another number. Feature setting options include: Call Forward Don't Answer and Call Forward Busy Line, as well as Call Forward Always and Call Forward Not Reachable, which can be used for Disaster Recovery.

### INTERNET INSTRUCTIONS

- 1. Login to online account
- 2. Click Settings
- 3. Click the View / Edit option following Call Forwarding
- 4. Click On to Enable / Click Off to Disable the appropriate Call Forward option(s)
- 5. Enter the 10-Digit Phone Number for Call Forwarding destination
- 6. Select the appropriate number Rings before calls are forwarded
- 7. Click Save
- 8. (OPTIONAL) Click the View / Edit option following Call Forwarding Selective

Click On to Enable / Click Off to Disable Call Forwarding Selective

Enter Default Call Forwarding Number

Click On to Enable / Click Off to Disable Call Forwarding Ring Reminder

Click Add Call Forwarding Selective Criteria

Enter Description

Select  $\cdot$  Forwarding Options  $\cdot$  Time Schedule  $\cdot$  Holiday Schedule  $\cdot$  and Calls Policies

9. Click Save

# **TELEPHONE INSTRUCTIONS**

Forward specific calls to specific locations based on user-defined criteria.

- Dial \*72 to Enable / Dial \*73 to Disable Call Forward Always Dial \*94 to Enable / Dial \*95 to Disable Call Forward Not Reachable
- 2. Enter the 10-Digit Phone Number for the Call Forwarding destination and press #
- 3. Listen for a confirmation message

# INTERNET INSTRUCTIONS

- 1. Login to online account
- 2. Click Settings
- 3. Click the View / Edit option following Call Forwarding Selective
- 4. Click On to Enable / Click Off to Disable
- 5. Enter default call forward to number
- 6. Click Add and enter Description
- 7. Select · Forward To Policy · Call Policies
- 8. (OPTIONAL) Select · Time Schedule · Holiday Schedule
- 9. Click Save

# CALL LOGS

Review records of incoming and outgoing calls. Call Log information is updated hourly.

### INTERNET INSTRUCTIONS

- 1. Login to online account
- 2. Click Call Logs from sidebar
- 3. Click Viewing and select Log type

# **CALL RETURN**

Quickly dial the number of the last incoming call.

- 1. Dial \*69
- 2. Automatically connects with the last incoming caller

# **CALL TRANSFER**

Transfer calls to another employee or another phone number.

### INTERNET INSTRUCTIONS

- 1. Login to online account
- 2. Click Settings
- 3. Click the View / Edit option following Call Transfer
- Click On to Enable / Click Off to Disable (OPTIONAL) Click On to Enable / Click Off to Disable:
  - Diversion Inhibitor for Blind Transfers
  - Diversion inhibitor for Consultative Calls
  - Busy Camp On service and set number of seconds (30 to 600)
- 5. Click Save

### **TELEPHONE INSTRUCTIONS**

- 1. Press Transfer
- 2. Enter the appropriate transfer number
- 3. Press Transfer again

# CALL WAITING

Switch to new incoming calls while already on another call.

### INTERNET INSTRUCTIONS

- 1. Login to online account
- 2. Click Settings
- 3. Click the View / Edit option following Call Waiting
- 4. Click On to Enable / Click Off to Disable
- 5. Click Save

- 1. Dial \*56 to Enable / Dial \*57 to Disable
- 2. Listen for a confirmation message
- 3. Dial \*70 and enter the appropriate 10-Digit Phone Number to Disable for one call

#### To Answer:

- 1. Sound will alert when there is another call
- 2. Press Flash to put the existing caller on hold and accept the other call

# CALLER ID

Identify callers before answering the call. Block Caller ID information from being delivered with Outbound Caller ID Block.

# INTERNET INSTRUCTIONS

- 1. Login to online account
- 2. Click Settings
- 3. Click the View / Edit option following Caller ID
- 4. Click On to Enable / Click Off to Disable
- 5. Click Save
- 6. OPTIONAL) Click the View / Edit option following Outbound Caller ID Block Click On to Enable / Click Off to Disable
- 7. Click Save

- 1. Dial \*68 to permanently Enable Outbound Caller ID Block / Dial \*81 to permanently Disable
- Dial \*82 and the 10-digit Phone Number to Disable Outbound Caller ID Block for one call
   Dial \*67 and the 10-digit Phone Number to Enable Outbound Caller ID Block for one call
- 3. Listen for a confirmation message

# **DO NOT DISTURB**

Halt calls, pages or intercom messages. Callers will receive a busy message and are sent to Voicemail. If Voicemail is not activated, callers will receive a busy signal.

# INTERNET INSTRUCTIONS

- 1. Login to online account
- 2. Click Settings
- 3. Click the View / Edit option following Do Not Disturb
- 4. Click On to Enable / Click Off to Disable
- 5. (OPTIONAL) Check to Enable Ring Reminder / Uncheck to Disable
- 6. Click Save

# **TELEPHONE INSTRUCTIONS**

- 1. Dial \*78 to Enable / Dial \*79 to Disable
- 2. Listen for a confirmation message

# FIND ME

Forward calls to up to ten alternate locations. Incoming calls will be directed to specified phone numbers.

# INTERNET INSTRUCTIONS

Find Me - Simultaneous Ring:

- 1. Login to online account
- 2. Click Settings
- 3. Click the View / Edit option following Find Me Simultaneous Ring
- 4. Click On to Enable / Click Off to Disable
- 5. Enter up to 10 Phone Number(s) / SIP URI addresses(s) (OPTIONAL) Check to Enable / Uncheck to Disable:
  - Do not ring my simultaneous ring numbers if I'm already on a call
  - Answer Confirmation Required for selected entries
- 6. Click Save
- 7. (OPTIONAL) Click Add Simultaneous Ring Criteria Select · Setup Options · Time Schedule · Holiday Schedule · and Calls Policies
- 8. Click Save

#### Find Me - Sequential Ring

- 1. Login to online account
- 2. Click Settings
- 3. Click the View / Edit option following Find Me Sequential Ring
- 4. Click On to Enable / Click Off to Disable
- 5. Enter up to 5 Phone Number(s) / SIP URI addresses(s) (OPTIONAL) Check to Enable / Uncheck to Disable:
  - Answer Confirmation Required
  - Use Base Location First and Select Number of Rings for Base Location
  - Continue the search process if the base location is busy
  - Skip search process. Assumes forwarding and messaging are enabled
- 6. Click Save
- 7. (OPTIONAL) Click Add Simultaneous Ring Criteria Select · Setup Options · Time Schedules · Holiday Schedule · and Calls Policies
- 8. Click Save

# LAST NUMBER REDIAL

Quickly dial the number of the last outgoing call.

### **TELEPHONE INSTRUCTIONS**

9. 1. Dial \*66

# PRIVACY

Privacy options exclude phone numbers from organization Directory Lists, Auto Attendant Extension Dialing, Auto Attendant Name Dialing and Phone Status monitoring.

### INTERNET INSTRUCTIONS

- 1. Login to online account
- 2. Click Settings
- 3. Click the View / Edit option following Privacy (OPTIONAL) Check to Enable / Uncheck to Disable:
  - · Directory Privacy
  - · Auto Attendant Extension Dialing Privacy
  - Auto Attendant Name Dialing Privacy
  - · Phone Status Privacy
- 4. Click arrows to move Available Users to Assigned Monitors to allow users to view phone status
- 5. Click Save

# SPEED DIAL

Add frequently dialed numbers for quick and simple access.

### INTERNET INSTRUCTIONS

- 1. Login to online account
- 2. Click Settings
- 3. Click the View / Edit option following Speed Dial
- 4. Click Add Contact
- 5. Enter First Name and Last Name of Speed Dial Contact
- 6. (OPTIONAL) Select Primary Phone type: · Home · Mobile or · Work
- 7. Select appropriate Speed Dial Code (codes 00 49 available)
- 8. Click Save

### **TELEPHONE INSTRUCTIONS**

- 1. Dial \*75 and wait for the tone
- 2. Dial appropriate Speed Dial Code followed by the user's 10-Digit Phone Number (Example: 03+800-555-1212)
- 3. Listen for a confirmation message

#### To Use Speed Dial:

- 1. Listen for a dial tone
- 2. Dial # followed by appropriate 2-digit Speed Dial Code

# **THREE-WAY CALLING**

Speak with two people at the same time.

- 1. Press Flash while on active call
- 2. Dial the second person when dial tone sounds
- 3. Press Conference to bridge all calls
- 4. Press Flash again to add the original caller

# VOICEMAIL

Send calls to a personal Voicemail while on another call, not at the office or just too busy. Messages can be conveniently retrieved by phone, online account or email.

# INTERNET INSTRUCTIONS

- 1. Login to online account
- 2. Click Settings
- 3. Click the View / Edit option following Voicemail
- 4. Click On to Enable / Click Off to Disable
- 5. Check to Enable / Uncheck to Disable appropriate Voicemail options:
  - · Send All Calls to Voicemail
  - · Send Busy Calls to Voicemail
  - · Send Unanswered Calls to Voicemail
- 6. Click Save

To Access Messages:

- 1. Click the Account tab on the main login screen
- 2. Click Messages
- 3. Select Action · Play · Save · Forward · Delete or · Block Number

# **TELEPHONE INSTRUCTIONS**

- 1. Dial \*98
- 2. Enter default passcode 8642 and press # (first time setup)
- 3. Following passcode has expired prompt, enter a permanent passcode and press #
- 4. Re-enter permanent passcode and press #
- 5. Follow the rest of the prompts to record name and greetings

#### To Access Voicemail:

- From On-Network Extension: Dial \*98
   From Off-Network Extension: Dial 10-Digit Phone Number and press \* when greeting starts
- 2. Enter passcode and press #

#### Main Voicemail Menu Options:

- [1] To access Voicemail
- [3] Record name
- [8] To change passcode
- [9] To exit the voice portal
- [#] To repeat this menu

#### **Access Voicemail Options:**

- [1] To listen to messages
- [2] To change mailbox busy greeting
- [3] To change mailbox no answer greeting
- [5] To compose and send a new message
- [7] To delete all messages
- [\*] To go to the CommPilot voice portal
- [#] To repeat this menu

# **VOICEMAIL TO EMAIL**

Receive voicemail messages via email for up to 5 email addresses.

### INTERNET INSTRUCTIONS

- 1. Login to online account
- 2. Click Settings
- 3. Click the View / Edit option following Voicemail
- 4. Select Use Unified Messaging or Forward to this Email Address
- 5. (OPTIONAL) Enter destination Voicemail to Email Notification Address(es) Enter up to five email addresses for Use Unified Messaging Enter a single email address for Forwarding to this Email Address Check to Enable / Uncheck to Disable Phone Message Waiting Indicator
- 6. Check to Enable / Uncheck to Disable additional Voicemail to Email options
  - Notify me by Email of the new message of this address
  - E-mail a carbon of the message to
  - Transfer on '0' to Phone Number
- 7. (OPTIONAL) Enter Email Address(es) / 10-Digit Phone Number following enabled option(s)
- 8. Click Save

# **VOICEMAIL GREETINGS**

Set busy and no answer greetings for callers sent to Voicemail.

# INTERNET INSTRUCTIONS

- 1. Login to online account
- 2. Click Settings
- 3. Click the View / Edit option following Voicemail
- 4. Click Voicemail Greetings
- 5. Select System Greeting or Personal Greeting to assign Busy Greeting (OPTIONAL) Click Choose File to upload custom greeting Click Choose File in the popup window Select appropriate file to be uploaded\*
- 6. Select System Greeting or Personal Greeting to assign No Answer Greeting (OPTIONAL) Click Choose File to upload custom greeting Click Choose File in the popup window Select appropriate file to be uploaded\* Upload up to three Alternate No Answer Greetings (OPTIONAL) Enter Greeting Name Click Choose File to upload custom greeting Click Choose File in the popup window Select appropriate file to be uploaded\*
- 7. Select Number of rings before greeting
- 8. Click Save

NOTE: Custom greeting upload must be a wav file in CCITT u-Law, A-Law, 8kHz sampling rate, or 8-bit Mono format and should not exceed 4.5 MB

# **TELEPHONE INSTRUCTIONS**

- 1. Dial \*98
- 2. Enter passcode and press #

#### Access Voicemail Options:

- [2] To change mailbox busy greeting
- [3] To change mailbox no answer greeting
- [#] To repeat this menu

# **VOICEMAIL DISTRIBUTION LISTS**

Configure up to 15 distribution lists for sending messages from your voicemail voice portal.

# INTERNET INSTRUCTIONS

- 1. Login to online account
- 2. Click Settings
- 3. Click the View / Edit option following Distribution List
- 4. Select appropriate Distribution List number 0 -14
- 5. Enter Description and Phone Number/SIP-URI
- 6. Click Add
- 7. Click Save

NOTE: Assigned number corresponds to the key that you must use in the voicemail voice portal to use a given list

# **VOICEMAIL PIN RESET**

Temporarily reset Voicemail PIN. Accessing voicemail with default passcode 8642 will prompt you to assign a new permanent passcode.

# INTERNET INSTRUCTIONS

- 1. Login to online account
- 2. Click Settings
- 3. Click the View / Edit option following Reset Voicemail PIN
- 4. Click Reset

# **TELEPHONE INSTRUCTIONS**

To Change Passcode:

- 1. Dial \*98
- 2. Enter default passcode 8642 and press #
- 3. Following passcode has expired prompt, enter a permanent passcode and press #
- 4. Re-enter permanent passcode and press #